Eine PDF Datei hochladen und in einer Webseite verknüpfen:

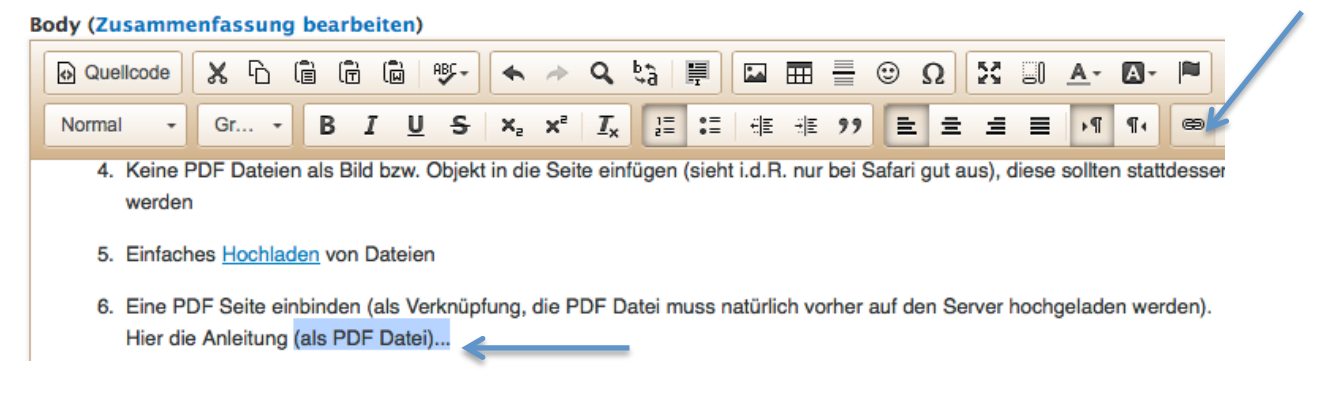

Zunächst den 'Anker Text , markieren:

"als PDF-Datei" wird zum Anker, wenn die Kette markiert wird.

Dann kommt dieser Dialog, im Link Typ "URL" auswählen und Server durchsuchen..

| .te | Link X                        |     |
|-----|-------------------------------|-----|
|     | Link-Info Zielseite Erweitert |     |
| N   | Link-Typ<br>URL               |     |
|     | Protokoll URL                 |     |
| 1   | http:// \$                    |     |
|     | Server durchsuchen            | Wei |
| -   |                               |     |
|     |                               |     |
| te  |                               |     |
| 21  | Abbrechen OK                  |     |

Dann Server durchsuchen...

| Upload 📰 Thumbr  | nai | ls 🗮 Lösche     | Fi<br>en 🞼 | le Br<br>Grö | owser<br>Be ändern | 🖌 Ins   | sert file          | × |
|------------------|-----|-----------------|------------|--------------|--------------------|---------|--------------------|---|
| Navigation       |     | Dateiname       | Gr         | öße          | Breite             | Höhe    | Datum              |   |
|                  |     | Schwebc         | 37.94      | КВ           | 300                | 225     | 29 Mär 2013 - 15:2 | 2 |
| ⊕ js ⊕ languages | .   | Schwebc         | 43.9       | КВ           | 300                | 225     | 29 Mär 2013 - 15:2 | 2 |
|                  |     | Sommer          | 63.17      | кв           | 300                | 224     | 8 Sep 2013 - 11:29 | ) |
| 🕀 🚞 satzungen    | 1   | Sommer          | 60.29      | кв           | 300                | 224     | 8 Sep 2013 - 11:30 | ) |
|                  |     | Sommer          | 61.45      | кв           | 300                | 236     | 8 Sep 2013 - 11:30 | ) |
| ± [] u15         |     | 240 files using | g 19.1     | 8 MB         | of unlimited       | l quota | 8 Sep 2013 - 11:38 | 3 |

Wenn das Bild bzw. die PDF Datei **noch nicht** auf dem Serververzeichnis ist **Upload** wählen: Dann im Dialog die lokale (PDF) Datei auswählen und nach Gusto eine ,Thumbnail' erstellen lassen...

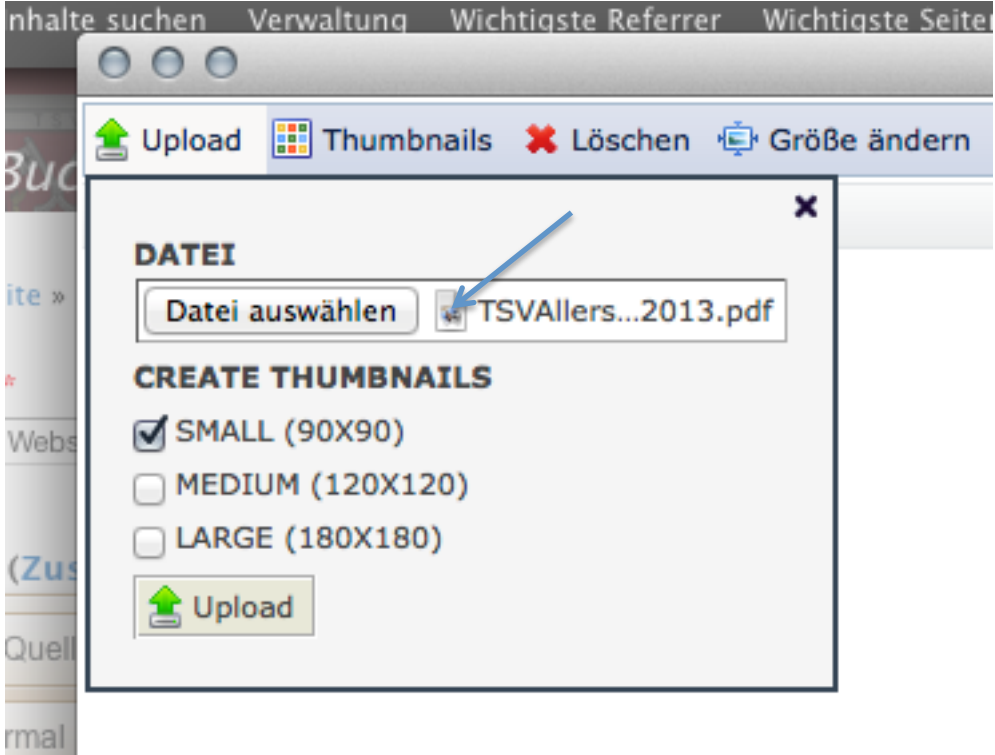

Dann ist die (PDF) Datei auf dem Server verfügbar:

| TSVAllershausen_Logo_Wappen_neu_expand_09.12.2013.pdf                                                                                                    | 1.25 MB   | 0 0     | 29 Jul 2014 - 23:28 |
|----------------------------------------------------------------------------------------------------|-----------|---------|---------------------|
| Unbenannt.jpg                                                                                                    | 41.15 KB  | 603 154 | 9 Feb 2014 - 09:38  |
| Trainingsplan 2014 aktuell.png                                                                                                    | 218.01 KB | 407 600 | 21 Mai 2014 - 07:23 |
| Tombola (600x450).jpg                                                                                                    | 108.36 KB | 600 450 | 28 Mär 2013 - 11:57 |
| thumb_DSCI0080_2.jpg                                                                                                    | 2.53 KB   | 90 68   | 22 Mär 2013 - 21:06 |
| Sommerfest Sommerferienspiele 2013 (6).jpg                                                                                                    | 60.99 KB  | 300 225 | 8 Sep 2013 - 11:30  |
| uninimate commentation of the state of the state of the s | 00.04 ND  | JUU 227 | 0.000 2010 - 11.00  |

Jetzt die Datei auswählen und mit Insert File ,verknüpfen':

|                          |                                             |                 |            |        | 10104-000 |    |
|--------------------------|---------------------------------------------|-----------------|------------|--------|-----------|----|
| 🔢 Thumbnails  🗮          | Löschen 👘 Gröl                              | ße ändern 🛛 🖋 I | nsert file |        |           |    |
|                          | ×                                           | menenapy        | Größe      | Breite | Höhe      |    |
| uswählen Keine Dat       | ei ausgewählt                               | merferienspie   | 35.63 KB   | 130    | 98        | 8  |
| THUMBNAILS               |                                             | merferienspie   | 52.79 KB   | 300    | 225       | 8  |
| . (90X90)                |                                             | nmerferienspie  | 63.04 KB   | 300    | 224       | 8  |
| M (120X120)<br>(180X180) |                                             | merferienspie   | 60.99 KB   | 300    | 225       | 8  |
| d                        |                                             | SCI0080_2.jr    | 2.53 KB    | 90     | 68        | 22 |
|                          | (                                           | ٥٥).jpg         | 108.36 KB  | 600    | 450       | 28 |
|                          | Trainingsplan 20                            | 14 aktuell.png  | 218.01 KB  | 407    | 600       | 21 |
|                          | Unbenannt.jpg                               |                 | 41.15 KB   | 603    | 154       | 9  |
|                          | TSVAllershauser                             | _Logo_Wappe     | 1.25 MB    | 0      | 0         | 29 |
|                          | 241 files using 20.44 MB of unlimited quota |                 |            |        |           |    |

TSVAllershausen\_Logo\_Wappen\_neu\_expand\_09.12.2013.pdf

Dann ist die Verknüpfung fast da...

Achtung, auch die PDF Dateien dürfen eine bestimme Größe nicht überschreiten! (ich weiß gerade nur nicht genau wie viel,- Sorry).

| )ate | Link X                                                               |   |
|------|----------------------------------------------------------------------|---|
|      | Link-Info Zielseite Erweitert                                        |   |
|      | Link-Tvp                                                             |   |
| :rw  | URL ¢                                                                |   |
|      | Protokoll URL                                                        |   |
|      | <andere> \$ /sites/default/files/bilder/u43/TSVAllershausen</andere> |   |
|      | Server durchsuchen                                                   | W |
| t.   |                                                                      |   |
| _    |                                                                      |   |
| rste |                                                                      |   |
| 1ei  | Abbrechen OK                                                         |   |

Die Nummer –u43- (siehe Pfeil) ist je Abteilungsseite eine andere (43 ist Flöhe). Dann kann die Anzeige der (PDF) Datei noch gesteuert werden,

| ate | Link X                        |    |
|-----|-------------------------------|----|
|     | Link-Info Zielseite Erweitert |    |
| rw  | Zielseite                     |    |
|     | ✓ <nichts></nichts>           | H  |
|     | <frame/>                      |    |
|     | <pop-up fenster=""></pop-up>  |    |
|     | Neues Fensier (_blank)        | Ι. |
|     | Oberstes Fenster (_top)       | L, |
| •   | Gleiches Fenster (_self)      |    |
| -   | Oberes Fenster (_parent)      | ŀ  |
|     |                               |    |
| ste |                               |    |
|     |                               |    |
| lei |                               |    |
| _   | Abbrechen                     |    |

Meistens bietet sich "Neues Fenster" an, die modernen Browser und Handys machen dann einen neuen "Tab" auf.